# KAS Key Audit Process

KAS Main Number- 832-842-0539 KAS Email Address- <u>KAS@central.uh.edu</u> Roland Bourque- 713-743-0616 Cindy Galvez- 713-743-0625

https://accessuh.uh.edu/login.php

UNIVERSITY of HOUSTON

# Audit Tab for DBAs/Certifying Signatories

How to Assign a Key Auditor to your department

1. Log into AccessUH

2. Select the FIX-IT icon

UNIVERSITY of **HOUSTON** 

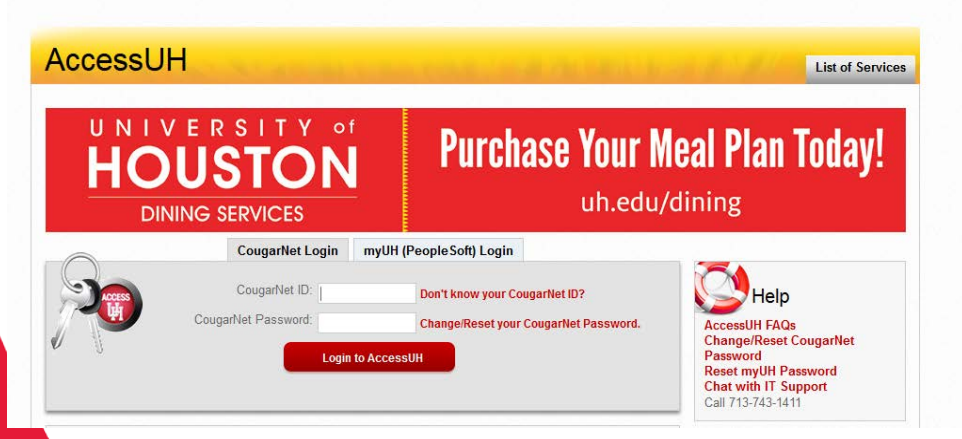

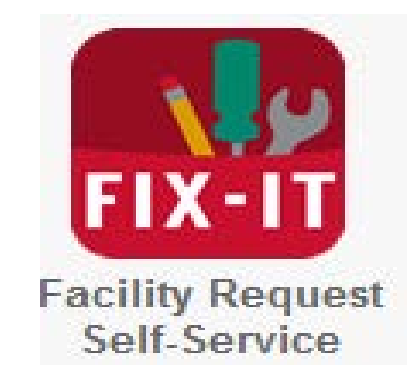

3. Select the Key Auditor's Tab

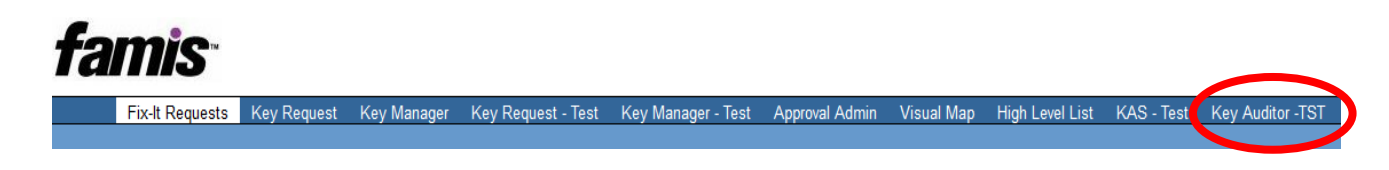

## 4. Select the Assign Key Auditor(s) Tab.

## Key Auditor's Departments

View Key Auditor's Departments (| Assign Key Auditor(s) | CS Verification || Start Key Audit || KAS Verification

5. Select the Add Key Auditor Tab.

### **Assign Key Auditors by Department**

View CS Key Audit Departments || Add Key Auditor || View Key Auditor's Departments

6. Enter the desired key auditors PeopleSoft ID number and select Look Up.

### **Add New Key Auditor**

View CS Key Audit Departments | Add Key Auditor

Enter Key Auditor PSID: 0846131

7. The auditor's information will automatically populate. Using the drop down menu select the department number that will be assigned to that auditor as well as whether they will be the Primary auditor or Secondary auditor for that department. Select the Submit button.

Look Up

#### **Add New Key Auditor**

View CS Key Audit Departments | Add Key Auditor

| Enter Key Audito | r PSID: 846131  | Look Up |
|------------------|-----------------|---------|
| Name:            | GALVEZ, CINDY M |         |
| Department:      | H0510           |         |
| Email:           | cmgalvez@uh.edu |         |

#### Assign Key Auditor to Selected Department(s)

|   | Department: | Priority: |
|---|-------------|-----------|
| 1 | Select 🔻    | Select    |
| 2 | Select 🔻    | Select    |
| 3 | Select 🔻    | Select    |
| 4 | Select 🔻    | Select    |

Submit Reset

## Audit tab for Auditors

How to complete a Key Audit

1. Log into <u>AccessUH</u>

2. Select the FIX-IT icon

UNIVERSITY of **HOUSTON** 

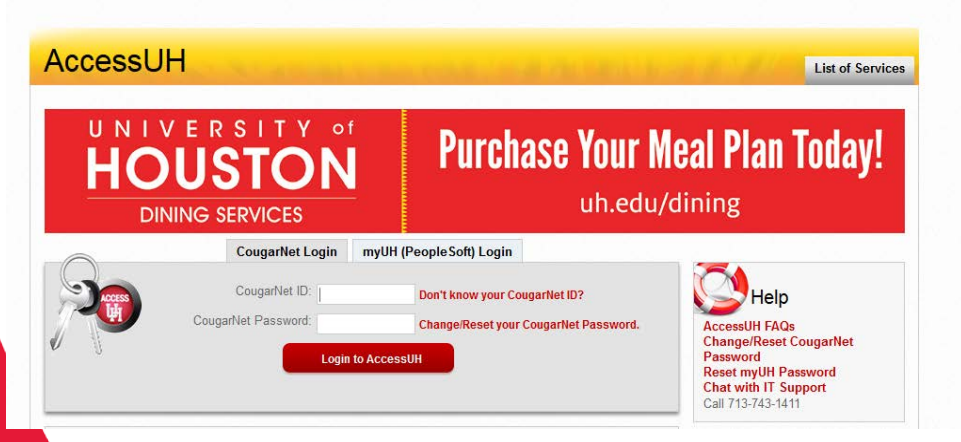

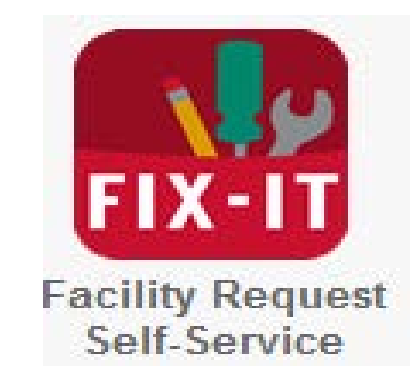

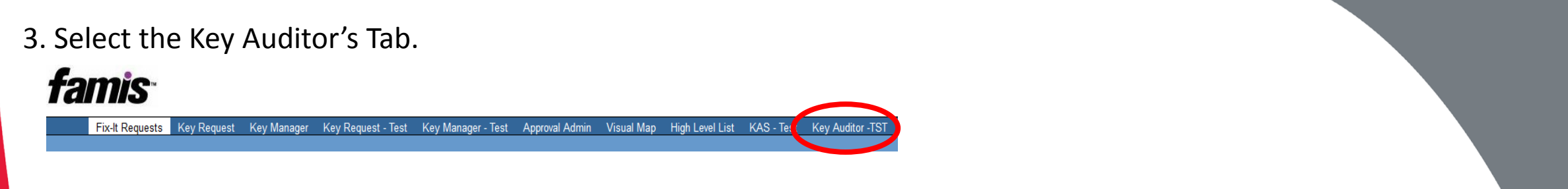

4. Select the View Auditor's Department: This tab will show all the department IDs that have been assigned to you as the auditor for completion.

| Key Auditor's Departments                                                                         |                      |  |  |  |  |
|---------------------------------------------------------------------------------------------------|----------------------|--|--|--|--|
| View Key Auditor's Departments   Assign Key Auditor(s)    CS Verification    Start Key Audit    K | AS Verification      |  |  |  |  |
| Show 25 👻 entries                                                                                 |                      |  |  |  |  |
| Department ID                                                                                     |                      |  |  |  |  |
| <u>H0510</u>                                                                                      | FACILITIES MANAGEMEI |  |  |  |  |
| Showing 1 to 1 of 1 optrios                                                                       |                      |  |  |  |  |

5. Select the Department ID that you would like to view. This will take you to a screen with more details regarding this department's audit. Here you can review the Key Audit Status as well as the Key Auditor(s) assigned to the department.

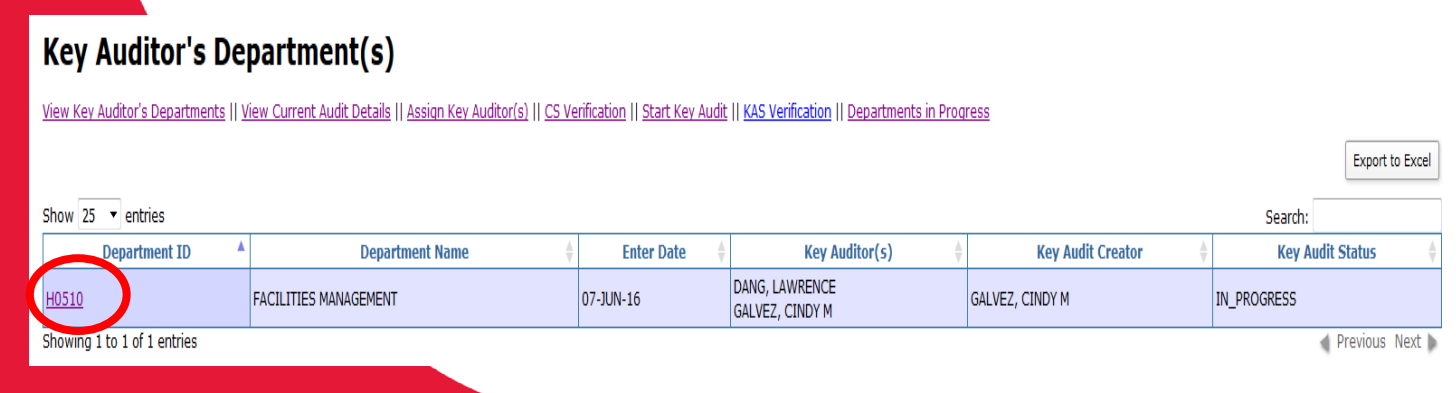

## 6. Click on the Department ID one more time and it will show you all the employees that will need to be audited for that department.

#### **Key Audit for Department H0510**

| ow 25 • entries |                         |        | Search:               |
|-----------------|-------------------------|--------|-----------------------|
| PSID            | * Requestor             | ó Dept | Employee Audit Status |
| 06646           | REA, JENNIFER DAN'EL    | H0510  | IN_PROGRESS           |
| 6240            | BOURQUE, LISA ANN       | H0510  | NOT STARTED           |
| 00703           | HODGES, KHANH THUC      | H0510  | NOT STARTED           |
| 2450            | TISBY, CARLA            | H0510  | NOT STARTED           |
| 2398            | MOSLEY, RAYMOND         | H0510  | NOT STARTED           |
| 16135           | GARAY, ANDREINA         | H0510  | NOT STARTED           |
| 54581           | HERNANDEZ, YVONNE       | H0510  | NOT STARTED           |
| 4650            | MARTINEZ, CARLA A       | H0510  | NOT STARTED           |
| 19210           | VARGAS, JACQUELINE      | H0510  | NOT STARTED           |
| <u>57882</u>    | CHANABA, ANGELA         | H0510  | NOT STARTED           |
| 03502           | BOGNA, JERRY            | H0510  | NOT STARTED           |
| <u>89210</u>    | KEMP, RUFUS D.          | H0510  | NOT STARTED           |
| 04203           | ZIMMETH, EDWARD RAYMOND | H0510  | NOT STARTED           |
| 00088           | GULICK, ALEESE P        | H0510  | NOT STARTED           |

7. Click on the PeopleSoft ID number for an employee to begin their key audit. The report will show all the keys that are under the employee's name.

### Current Keys Issued to DANG, LAWRENCE(0883975)

Show 25 - entries

| Key Number | Quantity | Issued Date | In-Hand | Lost | Returned | Location $\Leftrightarrow$ |
|------------|----------|-------------|---------|------|----------|----------------------------|
| 27E25      | 1        | 23-NOV-15   |         |      |          | View Rooms                 |
| 27N10      | 1        | 06-JAN-16   |         |      |          | View Rooms                 |
| 27N10      | 1        | 16-MAY-16   |         |      |          | View Rooms                 |
| 27N10      | 1        | 21-DEC-15   |         |      |          | View Rooms                 |
| 27N10      | 1        | 03-DEC-15   |         |      |          | View Rooms                 |
| 27N10      | 1        | 23-NOV-15   |         |      |          | View Rooms                 |
| 27N10      | 1        | 17-DEC-15   |         |      |          | View Rooms                 |

Showing 1 to 7 of 7 entries

8. Each key number will show which area is opened up by the key, when it was issued as well as the Quantity of keys. You will be required to select the check box that reflects the status of the key.

- In-Hand: employee is in the procession of the key.
- Lost: employee no longer has the key or it has been lost.
- Returned: employee no longer needs the key and it will be returned to KAS.

| Key Number | Quantity | Issued Date | In-Hand  | Lost     | Returned | Location 🍦 |
|------------|----------|-------------|----------|----------|----------|------------|
| 27E25      | 1        | 23-NOV-15   | <b>V</b> |          |          | View Rooms |
| 27N10      | 1        | 06-JAN-16   |          | <b>V</b> |          | View Rooms |
| 27N10      | 1        | 16-MAY-16   |          | <b>v</b> |          | View Rooms |
| 27N10      | 1        | 21-DEC-15   |          |          |          | View Rooms |
| 27N10      | 1        | 03-DEC-15   | <b>V</b> |          |          | View Rooms |
| 27N10      | 1        | 23-NOV-15   | <b>V</b> |          |          | View Rooms |
| 27N10      | 1        | 17-DEC-15   | <b>V</b> |          |          | View Rooms |

| Show | 25 | - | entries    |
|------|----|---|------------|
|      |    |   | CIICI 10.5 |

Showing 1 to 7 of 7 entries

9. If the employee has additional keys that are not showing on their record they can be added using the Add Keys section. Just select the drop down menu or type in the key number that is stamped on the key.

| Add Keys |   |        |   |  |
|----------|---|--------|---|--|
| 27N99    | • | Select | * |  |
| 101AB7   | • | Select | • |  |
| 101A-SM  | • | Select |   |  |
| Select   | • | Select | Ŧ |  |
| Select   | • | Select |   |  |
| Select   | • | Select | Ŧ |  |
| Select   | • | Select |   |  |
| Select   | • | Select |   |  |

10. If the employee will be returning keys that are not on their record they will need to be added in the Returned Keys (Not in System) section. After adding the key numbers select the 'Print this page' button. Then place the returned keys in the provided envelope and staple the print out to the envelope.

| Add Keys to Key Holder |   |        |   |  |
|------------------------|---|--------|---|--|
| 101AH1                 | • | Select | * |  |
| Select                 | • | Select | * |  |
| Select                 | • | Select | * |  |
| Select                 | • | Select |   |  |
| Select                 | • | Select | ٣ |  |
| Select                 | • | Select | * |  |
| Select                 | • | Select | * |  |
| Select                 | • | Select | * |  |

| Return Keys (Not in System) |  |  |
|-----------------------------|--|--|
| BAA1-20                     |  |  |
| 101A-SM                     |  |  |
| 101AB8                      |  |  |
|                             |  |  |
|                             |  |  |
|                             |  |  |
|                             |  |  |
|                             |  |  |
|                             |  |  |
|                             |  |  |

| Employee Unavailability     |  |
|-----------------------------|--|
| Employee is<br>Unavailable: |  |

Print this page and attach returned keys in envelope

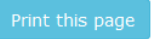

Submit

11. If the employee is out on vacation, FMLA, or unavailable to complete the audit select the check box for Employee is Unavailable.

| Employee Unavailability     |  |  |
|-----------------------------|--|--|
| Employee is<br>Unavailable: |  |  |

12. Select the Submit button this will complete this employee audit and take their name off your list.

This has been submitted

Close this page

## Audit tab for Auditors

### Add a Missing Employee to Audit

- If an employee in the department has keys and will be keeping them but they are not showing up in the system you will need to add them to the audit.
- 1. Under the Key Audit tab for the department select the Add New Employee to Audit Tab.

Key Audit for Department H0510

View Key Auditor's Departments (Add New Employee to Audit || gypartments in Progress

| Show 25 🔻 en   | ntries |                         |        | Se                    |
|----------------|--------|-------------------------|--------|-----------------------|
| PS             | SID 🔺  | Requestor 💂             | Dept 🍦 | Employee Audit Status |
| 0006646        |        | REA, JENNIFER DAN'EL    | H0510  | IN_PROGRESS           |
| 0086240        |        | BOURQUE, LISA ANN       | H0510  | NOT STARTED           |
| <u>0182450</u> |        | TISBY, CARLA            | H0510  | NOT STARTED           |
| <u>0812398</u> |        | MOSLEY, RAYMOND         | H0510  | NOT STARTED           |
| <u>0846135</u> |        | GARAY, ANDREINA         | H0510  | NOT STARTED           |
| <u>0854581</u> |        | HERNANDEZ, YVONNE       | H0510  | NOT STARTED           |
| <u>0914650</u> |        | MARTINEZ, CARLA A       | H0510  | NOT STARTED           |
| <u>1049210</u> |        | VARGAS, JACQUELINE      | H0510  | NOT STARTED           |
| <u>1157882</u> |        | CHANABA, ANGELA         | H0510  | NOT STARTED           |
| <u>1203502</u> |        | BOGNA, JERRY            | H0510  | NOT STARTED           |
| <u>1289210</u> |        | KEMP, RUFUS D.          | H0510  | NOT STARTED           |
| 1404203        |        | ZIMMETH, EDWARD RAYMOND | H0510  | NOT STARTED           |
| 8000088        |        | GULICK, ALEESE P        | H0510  | NOT STARTED           |

Showing 1 to 13 of 13 entries

2. Enter the Employees PeopleSoft number and select Look-up. Under the Add Keys use the drop down menu to scroll to add the key numbers the employee has or type in the key number then select the Submit button.

### Add Missing Employee to Audit

| Employee Information  |                 |         |
|-----------------------|-----------------|---------|
| Enter PSID:           | 0846131         | Look-Up |
| Employee Name:        | GALVEZ, CINDY M |         |
| Employee Department:  | H0510           |         |
| Key Holder Telephone: | 832/206-1667    |         |
| Key Holder Email:     | cmgalvez@uh.edu |         |

| Add Keys |   |
|----------|---|
| 27N-SM   | • |
| 27FA1    | • |
| 3IL114   | • |
| Select   | • |
| Select   | • |
| Select   | • |
| Select   | • |
| Select   | • |

Submit

# Audit Tab for DBAs/Certifying Signatories

### **Certifying Signatories Verification of Audit**

1. Once the auditor completes a department audit the Certifying Signatories (CS) will receive an email notifying them of completion. The audit will need to be reviewed and acknowledge by the CS.

Dear Certifying Signature,

One of your key auditors has completed the key audit for department H0184. Please log in to <u>AccessUH</u> to access the Key Audit Icon and click on the CS Verification tab.

After reviewing the key audit data, please acknowledge that this audit has been completed.

For any questions, please email Key Access Services at kas@uh.edu or call 713-743-4948 or 3-4948 (FIX-IT) on campus.

2. After logging into AccessUH select the Key Auditor Tab then click on the CS Verification tab.

| F               | Fix-It Requests  | Key Request     | Key Manager    | Key Request - Test            | Key Manager - Test | Approval Admin | Visual Map     | High Level List | KAS - Test | Key Auditor -TST |
|-----------------|------------------|-----------------|----------------|-------------------------------|--------------------|----------------|----------------|-----------------|------------|------------------|
| Kev             | Audito           | r's Dep         | artmen         | ts                            |                    |                |                |                 |            |                  |
| View Key        |                  |                 |                |                               |                    |                |                |                 |            |                  |
| <u>view key</u> | Additor S Depa   | numenus () Assi | IGH KEY AUGLON | I II <u>CS Verification</u> I |                    | AS VEHICACION  |                |                 |            |                  |
| ch Dr           |                  |                 |                |                               |                    |                |                |                 |            |                  |
| Show 25         | • entries        |                 |                |                               |                    |                |                |                 |            |                  |
|                 |                  |                 | Depar          | tment ID                      |                    | <b>A</b>       |                |                 |            | Depart           |
|                 |                  |                 |                |                               |                    | No             | data available | e in table      |            |                  |
| Showing         | 0 to 0 of 0 entr | ries            |                |                               |                    |                |                |                 |            |                  |

#### 3. A list of Completed audits will show. To view a more detailed list select the Department ID.

#### **CS Key Audit Verification**

#### View CS Key Audit Departments || View Key Auditor's Departments

| how 25 🔹 entries |                                    |                         | Search:        |
|------------------|------------------------------------|-------------------------|----------------|
| Department ID    | Department Name                    | Department Audit Status | + Acknowledge? |
| 10184            | FACILITIES PLANNING & CONSTRUCTION | COMPLETE                | 2              |

4. The detail view will bring up all the employees that have reported lost, returned, or added keys on their record. Select the employees PeopleSoft number for a detailed list of their keys.

| Key Audit Details                 | for                  |                   |               |                |                |                 |          |
|-----------------------------------|----------------------|-------------------|---------------|----------------|----------------|-----------------|----------|
| DANG, LAWRENCE(088                | 3975)                |                   |               |                |                |                 |          |
| <u>/iew Key Audit Departments</u> |                      |                   |               |                |                |                 |          |
|                                   |                      |                   |               |                |                |                 | Ex       |
| 5how 25 🔻 entries                 |                      |                   |               |                |                | S               | earch:   |
| Key Audit Detail ID 🔺             | Key Audit Number 🛛 🗍 | Department ID   🍦 | Holder PSID 🔶 | Holder Name  🍦 | Key Number   🍦 | Key Copy Number | Audit    |
| <u>1453</u>                       | KA007408             | H0184             | 0883975       | DANG, LAWRENCE | 27E25          | 60              | IN-HAND  |
| <u>1454</u>                       | KA007408             | H0184             | 0883975       | DANG, LAWRENCE | 27N10          | 115             | IN-HAND  |
| <u>1455</u>                       | KA007408             | H0184             | 0883975       | DANG, LAWRENCE | 27N10          | 104             | IN-HAND  |
| <u>1456</u>                       | KA007408             | H0184             | 0883975       | DANG, LAWRENCE | 27N10          | 106             | IN-HAND  |
| <u>1457</u>                       | KA007408             | H0184             | 0883975       | DANG, LAWRENCE | 27N10          | 100             | IN-HAND  |
| <u>1458</u>                       | KA007408             | H0184             | 0883975       | DANG, LAWRENCE | 27N10          | 105             | IN-HAND  |
| <u>1459</u>                       | KA007408             | H0184             | 0883975       | DANG, LAWRENCE | 27N10          | 129             | LOST     |
| 1460                              | KA007408             | H0184             | 0883975       | DANG, LAWRENCE | 101AK1         |                 | ADD      |
| Showing 1 to 8 of 8 entries       | -                    |                   |               |                |                |                 | 🔺 Previo |

5. Once the keys have been reviewed return to the 'CS Key Audit Verification' tab and check the Acknowledge box and select Submit. This will complete the departments audit and it will remove it from your queue.

#### **CS Key Audit Verification**

View CS Key Audit Departments || View Key Auditor's Departments

|                             |          |                 |                                       |                         | - AP               |           |
|-----------------------------|----------|-----------------|---------------------------------------|-------------------------|--------------------|-----------|
| Show 25 🔻 entries           |          |                 |                                       |                         | Search:            |           |
| Department ID               | <b>A</b> | Department Name | A A A A A A A A A A A A A A A A A A A | Department Audit Status | \$<br>Acknowledge? | *         |
|                             |          |                 | No data availa                        | able in table           |                    |           |
| Showing 0 to 0 of 0 entries |          |                 |                                       |                         | 🚽 Previo           | us Next 🕨 |
|                             |          |                 |                                       | Submit                  |                    |           |

Export to Excel